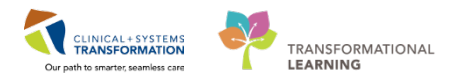

# **Oncology Patient transfer from LGH to SGH mid cycle**

At times the patient will receive part of their treatment at LGH and then will transfer to SGH to receive the remainder of their treatment. Once the Oncologist at LGH has determined the patient will transfer to SGH the provider will need to communicate to the GP at SGH the patient will transfer. The GP at SGH will contact the Nurse at that point to create a new recurring encounter at SGH. This communication can take place through message center or a phone call. Once a new encounter has been created the GP at SGH can they switch encounters and reorder the remaining days of treatment to be scheduled at SGH. **NOTE**: It is necessary to create a new encounter right away, otherwise the patient cannot be scheduled at SGH.

Let's say this patient has already received part of their treatment at LGH and now the Oncologist plans for the patient to receive the rest of their treatment at SGH. This patient has already been scheduled for each day of treatment at LGH, and they have just completed day 1.

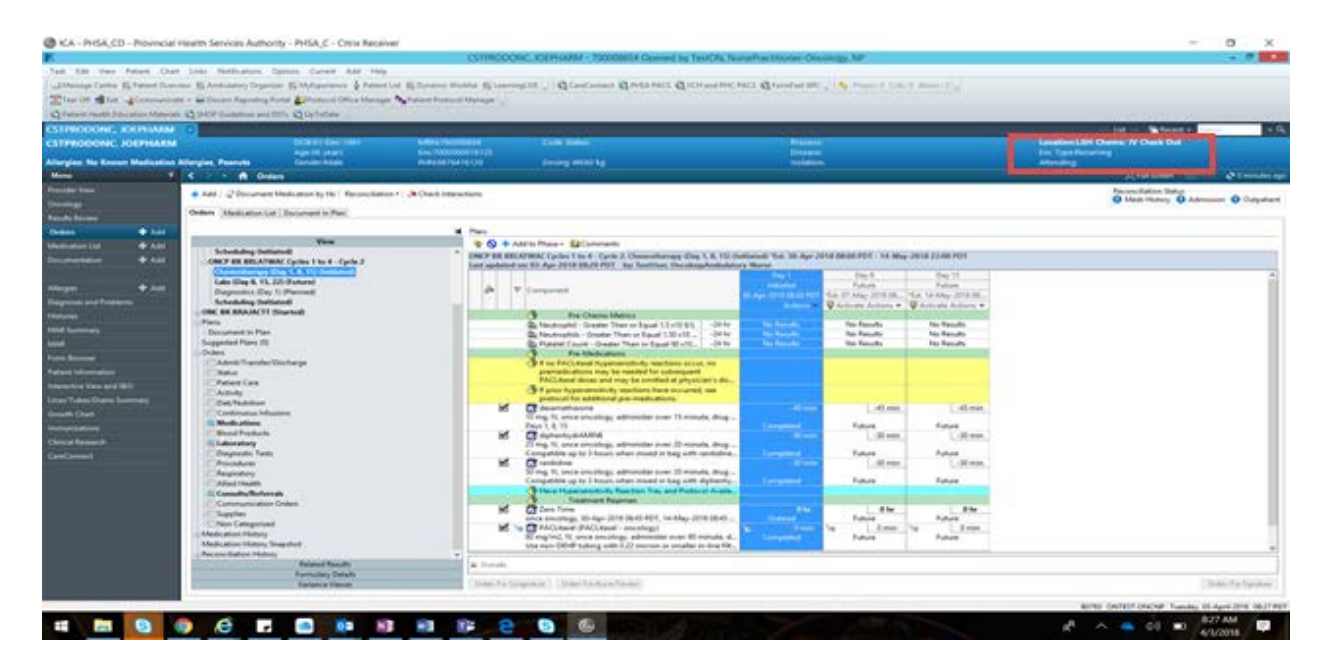

1. From the banner bar you can verify which encounter you are currently working from.

2. Hyperlink on the encounter to view more encounters for this patient. Highlight the SGH recurring encounter and click ok.

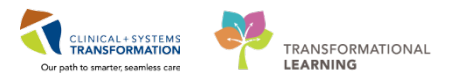

| Sheering Come & Fature Com     | Lains Mathadana Cyd<br>na 12 Iordaidau Cysenna<br>I I I Ioran Lynnwy Poly<br>2 Ioldd Gaelalau awr 10                                                                                                    | ten Const A<br>EMperator<br>S Descal Office<br>S Descal Office                                                 | nt – Frankja<br> a Parliment Laite   E Dymanesis (Pro<br>19 Marinapet   <b>Ng</b> Parliment Produces)                                                                                                    | CSTRECOONC, XEPHANM - 7000<br>III Science (1) (Concerned<br>Unique )      | BIGH Operand by TemON, Name                                                    | Practitioner Oncology, )<br>3. Q FaceFail Infr 🗐 🦓 | e<br>Narod Cos, I. Anna I. J.     |                    |                           |                  |
|--------------------------------|----------------------------------------------------------------------------------------------------|----------------------------------------------------------------------------------------------------|----------------------------------------------------------------------------------------------------|---------------------------------------------------------------------------|--------------------------------------------------------------------------------|----------------------------------------------------|-----------------------------------|--------------------|---------------------------|------------------|
| CONVOCINE, INCOME              | 1                                                                                                    |                                                                                                    |                                                                                                    |                                                                           |                                                                                |                                                    |                                   | 100000             | List Safetiers -          | + 6,             |
| CSTPRODONC JOEPHARM            |                                                                                                    | 10000                                                                                                    |                                                                                                    | Come Horse                                                                |                                                                                |                                                    |                                   |                    | CH Daniel IV Check Cut    |                  |
| Atterging the Known Medication | Storgen, Pennen                                                                                                    |                                                                                                    |                                                                                                    | Cuttori Info                                                              | mation CETHEODONC JOEPH                                                        | AUM.                                               |                                   |                    |                           |                  |
|                                | S                                                                                                    | Incompliant Name                                                                                               | hinging.                                                                                                    | lated two                                                                 | Thurlinian Table                                                               | Variation #                                        | Maduat Innotes                    | Response for start | 12 Put areas              | 6 3 million alle |
| Chaptergy<br>Results Review    | de Add ( gelfacture)<br>Orders (Madageral)                                                                                                    | Promy Wessage .<br>Reserving                                                                                   | 104 Owne<br>104 Owne In David Out                                                                                                    | 20 May 2016 March 197                                                     | 12 Mar 2018 23 19 MOX                                                          | Neuronaumen<br>Neuronaumen                         | Antenna Concernage                | Over               | O their intery O Advector | • O Outpatient   |
| Orders + Ald                   |                                                                                                    |                                                                                                    |                                                                                                    |                                                                           |                                                                                |                                                    |                                   |                    |                           |                  |
| Banenentata                    | Language of the second second | Yuli Yana<br>Bag Dawi Yan<br>Boli Si<br>Hana Yuli<br>Hana                                                      | CENTRAL<br>CENTRODOR, JOPPANIE<br>Marchardt Performance<br>(17 August 1997)<br>(17 August 1997)<br>(17 Aug | APCRANTCH<br>SC<br>Stri Prove<br>Pr Suster<br>Stringer (s)                |                                                                                |                                                    |                                   |                    |                           |                  |
|                                | Alasi Hurr<br>E Camada Value<br>Campanyan Card D<br>Dappins<br>Nan Categorout                                                                                                    | Misse                                                                                                    |                                                                                                    | March sectory, Mape 3<br>March School (McLand<br>Scorped) 10, more sector | s (64) FCT, 14 May 2010 (845<br>- encelog)<br>og, efferender over 10 minute de |                                                    | Tatlan<br>Inner - Satar<br>Tatlan | CR Cent            |                           |                  |
|                                | Medication Hutsey                                                                                                    | and and a second second second second second second second second second second second second second second se |                                                                                                    |                                                                           |                                                                                |                                                    |                                   |                    |                           |                  |

You will receive a pop up window asking you if you are sure you want to switch encounter. Click Ok to confirm the action.

| C Patron Harden Discourse                                                                                                    | and Maximum As | Q SAT (and so at 1                                                                                                    | the Kg (get at an in )                                                                                                    |                                                                                                    |                                                                                                    |                                         |                                                                                                    |                                                                                                    |                                                                                                    |                                                                                                    |
|----------------------------------------------------------------------------------------------------|----------------|----------------------------------------------------------------------------------------------------|----------------------------------------------------------------------------------------------------|----------------------------------------------------------------------------------------------------|----------------------------------------------------------------------------------------------------|-----------------------------------------|----------------------------------------------------------------------------------------------------|----------------------------------------------------------------------------------------------------|----------------------------------------------------------------------------------------------------|----------------------------------------------------------------------------------------------------|
| STPRODONE JOE                                                                                                    | PHARM          |                                                                                                    | DOM: OF THE TWO                                                                                                    | III Ante Process                                                                                                 | Color Transit                                                                                                    |                                         | Taxan .                                                                                                    |                                                                                                    |                                                                                                    | Landblan Light During IV Chart But                                                                                                    |
| Rengton the Known Me                                                                                                    |                | forgine Personal P                                                                                                    | April (Ant)                                                                                                    | Les Automotion                                                                                                   | Contract in the second second s                                                                                                    | Section of the owner with the           | - Distance -                                                                                                    |                                                                                                    |                                                                                                    | The type he are a set of the test of the test of test of test of t |
| -                                                                                                    |                | 4                                                                                                    | and the second                                                                                                    |                                                                                                    | Construction                                                                                                    | and the company of the starts           |                                                                                                    |                                                                                                    |                                                                                                    | 2 fataren et tendere                                                                                                    |
|                                                                                                    | 1000           | + Add [ -2 Second ]                                                                                                    | for a second                                                                                                    | Telefort Concerning                                                                                              | and signs and the second second                                                                                                    |                                         | 1 Management of 1                                                                                                    | And a second second                                                                                                    | Concerning and the second                                                                                                    | O then itsize O Advances O Column                                                                                                    |
| arrow in a second                                                                                                    |                | desire Madoutter 11                                                                                                    | Processing                                                                                                    | sint these to their that.                                                                                        | DECEMBER OF THE LEVEL OF                                                                                                    | 13-54-0111-14-00 PDF                    | Page 000000000000000000000000000000000000                                                                                                    | Manual Investory                                                                                                    | disease .                                                                                                    |                                                                                                    |
| -                                                                                                    |                |                                                                                                    | State of the                                                                                                    |                                                                                                    |                                                                                                    |                                         |                                                                                                    |                                                                                                    |                                                                                                    |                                                                                                    |
|                                                                                                    | Constant of    |                                                                                                    |                                                                                                    |                                                                                                    |                                                                                                    |                                         |                                                                                                    |                                                                                                    |                                                                                                    |                                                                                                    |
|                                                                                                    | + nor          | ONCT BR. BREATI                                                                                                    | Source -                                                                                                    | 08240544.8                                                                                                    | #h0KINAADidA4                                                                                                    |                                         |                                                                                                    |                                                                                                    |                                                                                                    |                                                                                                    |
|                                                                                                    |                | Characteringy                                                                                                    | - fullener                                                                                                    | Infrequent Antonia                                                                                               | and.                                                                                                    |                                         |                                                                                                    |                                                                                                    |                                                                                                    |                                                                                                    |
|                                                                                                    | •              | Elegenetics die                                                                                                    | Any Loss Tree                                                                                                    | 46-Dat-2011-00-41-201                                                                                            | Tel Prese                                                                                                    |                                         |                                                                                                    |                                                                                                    |                                                                                                    |                                                                                                    |
|                                                                                                    |                | Actualizing that                                                                                                    |                                                                                                    | (11)                                                                                                    | To builder                                                                                                    | Start Line                              | 1000                                                                                                    |                                                                                                    |                                                                                                    |                                                                                                    |
|                                                                                                    |                | CONC BR BRAINCEP                                                                                                    | Provide Links                                                                                                    | (une litere                                                                                                    | and the second second se                                                                                                    | And the second                          |                                                                                                    |                                                                                                    |                                                                                                    |                                                                                                    |
|                                                                                                    |                | 1.1. Desumant in Plan                                                                                                    | Ann .                                                                                                    | (William for                                                                                                    |                                                                                                    |                                         |                                                                                                    |                                                                                                    |                                                                                                    |                                                                                                    |
|                                                                                                    |                | Supported Name (III                                                                                                    |                                                                                                    |                                                                                                    | En unit change                                                                                                    | Contraction of the second second second |                                                                                                    |                                                                                                    |                                                                                                    |                                                                                                    |
|                                                                                                    |                | Context                                                                                                    |                                                                                                    |                                                                                                    |                                                                                                    |                                         |                                                                                                    |                                                                                                    |                                                                                                    |                                                                                                    |
| And in case of the local division of the local division of the loc |                | Contraction of the second                                                                                                    |                                                                                                    |                                                                                                    |                                                                                                    |                                         | and the second second se                                                                                                    |                                                                                                    |                                                                                                    |                                                                                                    |
| the second second second second second second second second second second second second second second second s                                                                                                    |                | C Patient Cark                                                                                                    |                                                                                                    |                                                                                                    |                                                                                                    | - 0mi                                   | 460                                                                                                    |                                                                                                    |                                                                                                    |                                                                                                    |
|                                                                                                    | A state        | Anna .                                                                                                    |                                                                                                    |                                                                                                    |                                                                                                    |                                         |                                                                                                    |                                                                                                    |                                                                                                    |                                                                                                    |
|                                                                                                    |                | Disk Paul must                                                                                                    |                                                                                                    |                                                                                                    |                                                                                                    |                                         |                                                                                                    |                                                                                                    |                                                                                                    |                                                                                                    |
|                                                                                                    |                | II. Made atoms                                                                                                    |                                                                                                    |                                                                                                    |                                                                                                    |                                         |                                                                                                    |                                                                                                    |                                                                                                    |                                                                                                    |
|                                                                                                    |                | 2 Boost Products                                                                                                    |                                                                                                    |                                                                                                    |                                                                                                    |                                         |                                                                                                    |                                                                                                    |                                                                                                    |                                                                                                    |
|                                                                                                    |                | Eltaboratory                                                                                                    |                                                                                                    |                                                                                                    | Party of the local division of the local division of the local div |                                         |                                                                                                    |                                                                                                    |                                                                                                    |                                                                                                    |
|                                                                                                    |                | Diagnostic fight                                                                                                    |                                                                                                    |                                                                                                    |                                                                                                    |                                         |                                                                                                    |                                                                                                    | _                                                                                                    |                                                                                                    |
|                                                                                                    |                | Augustoy                                                                                                    | B <sub>1</sub>                                                                                                    |                                                                                                    |                                                                                                    |                                         |                                                                                                    |                                                                                                    |                                                                                                    |                                                                                                    |
|                                                                                                    |                | CAbel Muth                                                                                                    |                                                                                                    |                                                                                                    |                                                                                                    |                                         |                                                                                                    |                                                                                                    | OR Canad                                                                                                    |                                                                                                    |
|                                                                                                    |                | Consulty Robe                                                                                                    | and the second second se |                                                                                                    |                                                                                                    |                                         |                                                                                                    | and the second second se |                                                                                                    |                                                                                                    |
|                                                                                                    |                | - Carlonana and                                                                                                    | farmer .                                                                                                    |                                                                                                    | inf Characters                                                                                                    |                                         | Color I                                                                                                    |                                                                                                    |                                                                                                    |                                                                                                    |
|                                                                                                    |                | Constant Categorian                                                                                                    |                                                                                                    |                                                                                                    | Martin President and Stationers                                                                                                    | 2010 08-41 407, 14 6Ap-2018 08-40 -     | and the second second se                                                                                                    | Patrice Patrice                                                                                                    | and the second second se |                                                                                                    |
|                                                                                                    |                | Sheetcalor Hoters                                                                                                    |                                                                                                    |                                                                                                    | All stighted his arrow and                                                                                                    | chage advectors to see hit monute A.    | Concession of the local division of the local division of the loca | Public Fub                                                                                                    |                                                                                                    |                                                                                                    |
|                                                                                                    |                | Made attack Making St                                                                                                    | - applied                                                                                                    |                                                                                                    | the tex-DD # tables a                                                                                                    | att 0.11 minum se smaltar milina fat    |                                                                                                    |                                                                                                    |                                                                                                    |                                                                                                    |
|                                                                                                    |                |                                                                                                    |                                                                                                    |                                                                                                    |                                                                                                    |                                         |                                                                                                    |                                                                                                    |                                                                                                    |                                                                                                    |
|                                                                                                    |                | and the second second s | Balance Barriels                                                                                                    | a second and a second second second second second second second second second second second second second second | A Bucketter                                                                                                    |                                         |                                                                                                    |                                                                                                    |                                                                                                    |                                                                                                    |
|                                                                                                    |                |                                                                                                    | Party and Toronton Annual State                                                                                                    | 1                                                                                                    | a. Robolic                                                                                                    |                                         |                                                                                                    |                                                                                                    |                                                                                                    |                                                                                                    |

3. If this is the first time you are accessing the patient's chart under a different encounter you will need to establish a relationship with the patient. Now confirm you are working from the correct encounter in the banner bar.

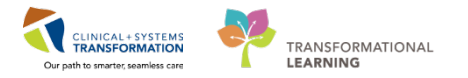

|                                           |                                                         | CSTP                     | RODONC        | JOEPHARM - 70000                                                                                                | 8654 Opened by       | / TestON, NursePractitioner-Oncology, NP                                                                                                    | - 0                                                                                            |
|-------------------------------------------|---------------------------------------------------------|--------------------------|---------------|----------------------------------------------------------------------------------------------------|----------------------|----------------------------------------------------------------------------------------------------|------------------------------------------------------------------------------------------------|
| Fask Edit View Patient Chi                | ert Links Notifications Options Current Add Help        |                          |               |                                                                                                    |                      |                                                                                                    |                                                                                                |
| Message Centre                            | nview 🛒 Ambulatory Organizer 👫 MyExperience 👌 Patient L | ist 🐘 Dynamic Worklist 👔 | LearningL     | VE CareConnect                                                                                                  | PHSA PACS            | VCH and PHC PACS 💐 FormFast WFI 😓 🍕 Proposali Coma D. Abnov.                                                                                       |                                                                                                |
| Tear Off the East Communic                | ate - Concern Reporting Portal                          | Patient Protocol Manag   | et            |                                                                                                    |                      |                                                                                                    |                                                                                                |
| Continent biseable Editor atlants Mataria | AN IN SHOP Guidelines and DSTs Collected as             |                          | 120 <b>0</b>  |                                                                                                    |                      |                                                                                                    |                                                                                                |
| CTODODONIC LOCOLLADA                      |                                                         |                          |               |                                                                                                    |                      |                                                                                                    |                                                                                                |
| STIRODONC, JUEPHARM                       |                                                         |                          | -             | Contraction of the second                                                                                       |                      | 1211                                                                                                    | List Kecent - Harris -                                                                         |
| STPRODONC, JOEPHARN                       | A Double rest<br>Age36 years                            | Enc:740000000095         |               | Cour status                                                                                                    |                      | Disease:                                                                                                    | Enc TypeRecurring                                                                              |
| lergies: No Known Medication              | a Allergies, Peanuts Gender:Male                        | PHN29876416129           |               | Dosing Wtx80 kg                                                                                                 |                      | isolation                                                                                                    | Attending:                                                                                     |
| lenu a                                    | < 🔹 🕈 Orders                                            |                          |               |                                                                                                    |                      |                                                                                                    | 🗇 Full screen 📾 Print 📀 O minutes                                                              |
|                                           | + Add   2 Document Medication by Hx   Reconciliation    | · Scheck Interactions    |               |                                                                                                    |                      |                                                                                                    | Reconciliation Status                                                                          |
| ncology                                   |                                                         | 1.1.4                    |               |                                                                                                    |                      |                                                                                                    | 🔒 Meds History 🚯 Admission 🚯 Outpatie                                                          |
| esults Review                             | Orders Medication List Document In Plan                 |                          |               |                                                                                                    |                      |                                                                                                    |                                                                                                |
| Inders 🛨 Add                              |                                                         | H breeze                 |               |                                                                                                    |                      |                                                                                                    |                                                                                                |
| ledication (int 🛛 📥 Add                   | View                                                    | Oigh                     | not Al Acto   | e Orders I All Inactive Orders                                                                                  | 1Al Orders 5 Days Ba | a                                                                                                    |                                                                                                |
|                                           | Orders for Signature                                    | <b>^</b>                 | 4 6           | Order Name                                                                                                    | Statut Dose          | Dvesile                                                                                                    |                                                                                                |
|                                           | ONCE BE BELATWAC Order 1 to 4 - Order 1                 | d N                      | ledications   |                                                                                                    |                      |                                                                                                    |                                                                                                |
|                                           | Chemotherapy (Day 1. 8, 15) (Initiated)                 |                          | N /20         | PACLitaxel (PACLitaxel                                                                                          | Ordered              | 80 mg/m2, IV, once oncology, administer over: 60 minute, drug form: b                                                                              | Nag, first dose: Routine, start: 30-Apr-2018 08:45 PDT, stop: 14-May-2018 08:45 PDT            |
| lorgina 🕈 Add                             | Labs (Day 8, 15, 22) (Future)                           |                          | Me            | - oncology)<br>Zero Time                                                                                        | Ordered              | Use non-DEMP tubing with 0.22 micron or smaller in-time filter. Uays 1, 1<br>once encodowy. 30:4pr:/2018.08/45.PDT_14-Max/2018.08/45.PDT_Day 1     | 8,15<br>8,15 al                                                                                |
| agnoses and Problems                      | Diagnostics (Day 1) (Planned)                           | ÷                        | M 🗈           | diphenhydrAMINE                                                                                                 | Ordered              | 25 mg, IV, once oncology, administer over 20 minute, drug form inj, fil                                                                            | rst dose: Routine, start: 30-Apr-2018 08:15 PDT, stop: 14-May-2018 08:15 PDT                   |
|                                           | ONCE BE BELATWAC Curles 1 to 4 - Curle 2                | 20.                      | W.m           | A STATE OF A STATE OF A STATE OF A STATE OF A STATE OF A STATE OF A STATE OF A STATE OF A STATE OF A STATE OF A |                      | Compatible up to 3 hours when mixed in bag with ranitidine. Days 1, 8,                                                                             | 15                                                                                             |
| AAR Summary                               | Chemotherapy (Day 1. 8, 15) (Initiated)                 | · .                      | M 10          | randigine                                                                                                    | Ordered              | 50 mg, IV, once oncorogy, administer over: 20 minute, drug forms inj, fil<br>Compatible up to 3 hours when mixed in bag with diphenhydrAMINE. I    | rdt dose Routine, start: 30-wpr-2018 08:15 PD1, stop: 14-May-2018 08:15 PD1<br>Days 1, 8, 15   |
| MR.                                       | Labs (Day 8, 15, 22) (Future)                           |                          | M 🗈           | dexamethasone                                                                                                   | Ordered              | 10 mg, IV, once oncology, administer over: 15 minute, drug form: inj, fi                                                                           | rst dose: Routine, start: 30-Apr-2018 08:00 PDT, stop: 14-May-2018 08:00 PDT                   |
| orm Browser                               | Diagnostics (Day 1) (Planned)                           |                          | W             | PACI Annal (PACI Annal                                                                                          | Ordered              | Days 1, 6, 15<br>10 ma/m2 IV acce accelery: administrations 60 minute, doin forms b                                                                | ten first deue Beudine start 70. Les 2018 /0.55 007 sterr 34. Aug 2018 /0.45 007               |
| atient information                        | ONC BR BRAJACTT (Started)                               |                          | 100           | - oncology)                                                                                                    | Cinerea              | Use non-DEHP tubing with 0.22 micron or smaller in-line filter. Days 1, 1                                                                          | 8,15                                                                                           |
| steractive View and I&O                   | Plans                                                   | 2                        | M 89          | Zero Time                                                                                                    | Ordered              | once oncology, 09-Apr-2018 08/45 PDY, 24-Apr-2018 08/45 PDY, Day 1, I                                                                              | 8, 15, -1                                                                                      |
| and T. And Davies Comments                | Document in Plan                                        | •                        | MI DW         | diphenhydrAMINE                                                                                                 | Ordered              | 25 mg, IV, once oncology, administer over: 20 minute, drug form: inj, fil<br>Compatible up to 3 hours when mixed in beg with renitiding. Days 1.8. | rst dose: Routine, start: 09-Apr-2018 08:15 PDT, stop: 24-Apr-2018 08:15 PDT<br>15             |
| mest rubes wants summity                  | - Suggested Plans (0)                                   | <b>b</b>                 | M 196         | anitidine                                                                                                    | Ordered              | 50 mg, IV, once oncology, administer over: 20 minute, drug form: inj, fi                                                                           | rst dose: Routine, start: 09-Apr-2018 08:15 PDT, stop: 24-Apr-2018 08:15 PDT.                  |
| rowth Chart                               | Admit/Transfer/Discharge                                |                          | 100 - 10      |                                                                                                    | 6. J                 | Compatible up to 3 hours when mixed in bag with diphenhydrAMINE.                                                                                   | Days 1, 8, 15                                                                                  |
| nmunications                              | Status                                                  |                          |               | Devamethasone                                                                                                   | Ordered              | Days 1, 8, 15                                                                                                    | ist dose, Routine, start, to-Apricate doto PD1, stop: 24 Apricate doto PD1                     |
| Inical Research                           | Patient Care                                            | 04                       | aboratory     |                                                                                                    |                      |                                                                                                    |                                                                                                |
| areConnect                                | C Activity                                              | 1                        |               | Differential (CBC and                                                                                           | Future               | Blood, Routine, Collection: 06-May-2018, once, Order for future visit                                                                              |                                                                                                |
|                                           | Continuous Infusions                                    | 00                       | onsults/Ref   | errals                                                                                                    | Tatare               | book, notice, concluse 17 April one once, or or for the first                                                                                      |                                                                                                |
|                                           | Medications                                             |                          | LI 83         | Infusion Chemotherapy                                                                                           | Future (On           | 14-May-2018, Day 15, ONCP BR BRLATWAC Cycles 1 to 4 - Cycle 2, Rou                                                                                 | tine (Jess than 2 weeks), 140 minutes, 40 minutes, ONCP BR BRLATWAC Cycles 1 to 4              |
|                                           | Elood Products                                          |                          |               | Visit<br>Infurine Chamatharam                                                                                   | Hold)<br>Exture (On  | Day 15<br>07-May 3018 Day 8 ONCE BR BRI ATWAC Curley 1 to 4 - Curle 2 Bout                                                                         | ine (less than 2 weeks) 340 minutes 40 minutes ON/O 58 BPI ATWA/ Custer 1 to 4                 |
|                                           | Diaposetic Tests                                        |                          |               | Visit                                                                                                    | Hold)                | Day 8                                                                                                    | the pass many measure in mining, an immedia on the an industry and offices ( to a              |
|                                           | Procedures                                              |                          |               | Infusion Chemotherapy                                                                                           | Future (On           | 30-Apr-2018, Day 1, ONCP BR BRLATWAC Cycles 1 to 4 - Cycle 2, Routi                                                                                | ne (less than 2 weeks), Book Follow-Up: Day prior to start of next cycle, Add 15 minutes to Nu |
|                                           | Respiratory                                             |                          |               | Infusion Chemotherapy                                                                                           | Future (On           | 24-Acc-2018, Copy of Days 35, ONCP BR BRLATWAC Cycles 1 to 4 - Cyc                                                                                 | le 1. Routine (less than 2 weeks), 140 minutes, 40 minutes, ONCP BR BRLATWAC Cycles 1 to 4     |
|                                           | Allied Health                                           |                          |               | Visit                                                                                                    | Hold)                | Day 15                                                                                                    |                                                                                                |
|                                           | Related Results                                         | - D                      | tails         |                                                                                                    |                      |                                                                                                    |                                                                                                |
|                                           | Formulary Details                                       |                          |               | And the second second                                                                                           |                      |                                                                                                    | 1 de plus tratación                                                                            |
|                                           | Variance Viewer                                         | Dide                     | ni Por Cosign | ature Diden For Name P                                                                                          | ever-                |                                                                                                    | Orders For Signature                                                                           |
|                                           | 9                                                       |                          |               |                                                                                                    |                      |                                                                                                    |                                                                                                |
|                                           |                                                         |                          |               |                                                                                                    |                      |                                                                                                    | BU783 ONTEST.ONCNP Tuesday, 03-April-2018 08:30                                                |

4. Return to Cycle 2 of treatment by clicking on the Chemotherapy phase in Cycle 2.

|                                                                                                    |                                                                                                    |                                                                                                    | CIPILA                         | YONC IOEXHANDY - YODODALIH Opened by CHILLAR A                                                                              | Automationer Of          | cology NP                                                                                                    |                                                                                                    |                                              |
|----------------------------------------------------------------------------------------------------|----------------------------------------------------------------------------------------------------|----------------------------------------------------------------------------------------------------|--------------------------------|----------------------------------------------------------------------------------------------------|--------------------------|----------------------------------------------------------------------------------------------------|----------------------------------------------------------------------------------------------------|----------------------------------------------|
| ask fait then Patte                                                                                             | ent Charl Grids Notifications                                                                                                    | Options Content Add 1980                                                                                                    |                                |                                                                                                    |                          |                                                                                                    |                                                                                                    |                                              |
| JAMESARDE Carttine Bulley                                                                                       | eliert Overveur 🐒 Areliulatory Org                                                                                                    | econ KillyEsperance & Palant Ly                                                                                                    | at \$5 Dynamic Working \$5 Les | HUNGENE . QCONCERNENT Q PROCESSES Q VOILANE TH                                                                              | CRUES KR Farmfield Str   | Presid Cit                                                                                                    | C Balance B                                                                                                    |                                              |
| Charles 14 -40                                                                                                  | Antonializate - 🔐 Datase Reporter                                                                                                    | Partal AlPesterar Office Marager                                                                                                    | Patent Protocol Manager ;      |                                                                                                    |                          |                                                                                                    |                                                                                                    |                                              |
| Parante Insulta Lineano                                                                                         | on Metalah C 9-OF Gashelman at                                                                                                    | white granders                                                                                                    |                                |                                                                                                    |                          |                                                                                                    |                                                                                                    |                                              |
| TREODOM NOT                                                                                                    | NUMBER OF STREET                                                                                                    |                                                                                                    |                                |                                                                                                    |                          |                                                                                                    |                                                                                                    | Line Defension                               |
| THEODORIC HOL                                                                                                   | EN LE EN L                                                                                                    | COMPLETE INT                                                                                                    | CONVERSE OF                    | The last                                                                                                    |                          | _                                                                                                    |                                                                                                    | Logislas 101 Decision                        |
|                                                                                                    | And the second second                                                                                                    | ADDIS VALUE                                                                                                    | ENC. NO. OF COMPLETE           |                                                                                                    |                          |                                                                                                    |                                                                                                    | Enc Type fieturing                           |
| lergies: No Ensue Mr                                                                                            | adiation Allergies, Pearula                                                                                                    | Conder Male                                                                                                    | PHPADEMA16178                  | During W130 kg                                                                                                    | no la fil                |                                                                                                    |                                                                                                    | Allenderg                                    |
|                                                                                                    |                                                                                                    | the second second second second second second second second second second second second second second second s                                                                                                    |                                |                                                                                                    |                          |                                                                                                    |                                                                                                    | Malasan 🔅 🖓 Sanata                           |
|                                                                                                    | A Ltd. Official                                                                                                    | or Manual Action 1 Respectively.                                                                                                    | Charle International           |                                                                                                    |                          |                                                                                                    |                                                                                                    | Reconciliation Status                        |
|                                                                                                    | A sum of A subman                                                                                                    | in considering on a consideration                                                                                                    | . Se Press sectored            |                                                                                                    |                          |                                                                                                    |                                                                                                    | O Meda History O Administer O Cutpatio       |
| and the local division of                                                                                       | Orders Medication                                                                                                    | Lot Document to Plan                                                                                                    |                                |                                                                                                    |                          |                                                                                                    |                                                                                                    |                                              |
|                                                                                                    | + Tax                                                                                                    |                                                                                                    | M Dec                          |                                                                                                    |                          |                                                                                                    |                                                                                                    |                                              |
| in the second second second second second second second second second second second second second second second | Statistics of the local division of the                                                                                                    | Vera                                                                                                    |                                | A Sold to Minister - BEContempole                                                                                           |                          |                                                                                                    |                                                                                                    |                                              |
|                                                                                                    | Ordes for Signation                                                                                                    |                                                                                                    | CHURCH ST.                     | MILATWIN Control 1 to 4 - Carlo 2. Operandhermon (Day 1. 6, 15)                                                             | Subjected Tet. 10 Aug.   | THE REAL POT - 14 MA                                                                                                    | w 2014 22:00 PD1                                                                                                |                                              |
|                                                                                                    | ONC BE BEATW                                                                                                    | AC (Martel)                                                                                                    | Last updat                     | and not 80 Apr 2018 88.20 PDT by TendOurs DecologyAmilali                                                                   | story Norse              | Contraction of the local sectors                                                                                                    | 0.0000000000000000000000000000000000000                                                                         |                                              |
|                                                                                                    | OWNER                                                                                                    | Wild, Cycles 1 to 4 - Cycle 1                                                                                                    |                                |                                                                                                    | Des 1                    | Dig f                                                                                                    | 5ey 11                                                                                                    |                                              |
|                                                                                                    | 4 Alt Late Day 5.1                                                                                                    | A 221 (Future)                                                                                                    | A                              | T Component                                                                                                    | and the second second    | Future                                                                                                    | Pullate                                                                                                    |                                              |
| press and Publishers                                                                                            | Dapartic D                                                                                                    | ay 1: Planned)                                                                                                    |                                |                                                                                                    | and a state state of the | Q Arturn Arturn *                                                                                                    | U Articula Artisen                                                                                              |                                              |
|                                                                                                    | Scheduling St                                                                                                    | disted                                                                                                    | Contractor                     | 3 Pre-Osmo Metica                                                                                                    | 2250                     | Contraction of the local division of the                                                                                                    | A DECK OF A DECK OF A DECK OF A DECK OF A DECK OF A DECK OF A DECK OF A DECK OF A DECK OF A DECK OF A DECK OF A |                                              |
| Summer .                                                                                                    | Contraction of the local division of the local division of the loc | And Contract of the Automatical State                                                                                                    |                                | Charlengthi - Groner Than or Equal 1.5 x10 8:5. UK for                                                                      | Reading to the second    | No Faculto                                                                                                    | No Ferrets                                                                                                    |                                              |
|                                                                                                    | and an other designed                                                                                                    | Conceptor in the local division of the local division of the local |                                | De Dender County, Graner Than or Speel U.S. 2019                                                                            |                          | No Results                                                                                                    | No Results                                                                                                    |                                              |
| G                                                                                                    | Depoints D                                                                                                    | o D Parried                                                                                                    |                                | Pre-Medications                                                                                                    | and the second second    | CONTRACTOR OF THE OWNER OF THE OWNER OWNER OWNER OF THE OWNER OWNER OWNER OWNER OWNER OWNER OWNER OWNER OWNER OWNER OWNER OWNER OWNER OWNER OWNER OWNER OWNER OWNER OWNER OWNER OWNER OWNER OWNER OWNER OWNER | A DOMESTIC OF STREET                                                                                            |                                              |
| and the second second                                                                                           | Scheduling De                                                                                                    | disted                                                                                                    |                                | Find RidCubard hypersendicity-mechanic accur, no                                                                            |                          |                                                                                                    |                                                                                                    |                                              |
|                                                                                                    | ONC BE BRADK                                                                                                    | 1 (Started)                                                                                                    |                                | PACLAsed down and may be cended to subsequent                                                                               |                          |                                                                                                    |                                                                                                    |                                              |
| active view and this                                                                                            | Decement in Pa                                                                                                    |                                                                                                    |                                | Types hyperanalisity stactions have occurred, use                                                                           |                          |                                                                                                    |                                                                                                    |                                              |
| es/Tubes/Dearse Summer                                                                                          | Toppeted Pare 8                                                                                                    | 1.5                                                                                                    |                                | potposi toi additional pre-medications                                                                                      |                          | 1.00                                                                                                    | Latinia                                                                                                    |                                              |
| and Deet                                                                                                    | Ordes                                                                                                    |                                                                                                    |                                | 10 mg, N, once smootings, administre over 13 minute, iting                                                                  | - Contract               | 1.5000                                                                                                    | - Litter                                                                                                    |                                              |
|                                                                                                    | CABHA/TianA                                                                                                    | 1000 arga                                                                                                    |                                | Der 1.8.15                                                                                                    | Completed                | Future                                                                                                    | Future                                                                                                    |                                              |
| and Personality                                                                                                 | E Ratient Care                                                                                                    |                                                                                                    |                                | The New Advances advances over 20 mondes door                                                                               | Shahara                  | 1.00.000                                                                                                    | Litter.                                                                                                    |                                              |
| Connect                                                                                                    | CASH                                                                                                    |                                                                                                    |                                | Compatible up to 3 hours when mixed in bag with sentiding                                                                   | Completes                | Future                                                                                                    | Future                                                                                                    |                                              |
|                                                                                                    | ConNation                                                                                                    |                                                                                                    |                                | autidine .                                                                                                    | a start                  | -10-min                                                                                                    |                                                                                                    |                                              |
|                                                                                                    | Continuous in                                                                                                    | haven -                                                                                                    |                                | Compatible up to 3 hours when mixed in bag with diphenty                                                                    | - Company                | Future                                                                                                    | Future                                                                                                    |                                              |
|                                                                                                    | C Band Product                                                                                                    | £                                                                                                    |                                | Have Hyperversitivity Reaction Tray and Pastoroil Avails                                                                    |                          |                                                                                                    |                                                                                                    |                                              |
|                                                                                                    | Elderstop                                                                                                    |                                                                                                    |                                | Tratment Regiment                                                                                                    |                          |                                                                                                    |                                                                                                    |                                              |
|                                                                                                    | E Depretic Te                                                                                                    | de l                                                                                                    |                                | even ancelege, 30-Apr-2018 IB-43 PD7, 34-May-2018 Ob-45                                                                     | Colored                  | Future                                                                                                    | Fature                                                                                                    |                                              |
|                                                                                                    | Checklan                                                                                                    |                                                                                                    |                                | 'ng C FACLAsed (FACLAsed - ancelog)                                                                                         | 8 inc                    | No Lines                                                                                                    | ta dese                                                                                                    |                                              |
|                                                                                                    | Alled Health                                                                                                    |                                                                                                    |                                | El regres, St. ence encellegs, advander sven fil monde, d<br>iste ann. DD-P tutions with 0.32 micros or imates in feed fil. | Constant of              | Future                                                                                                    | Future                                                                                                    |                                              |
|                                                                                                    | (Consulta Ref.                                                                                                    | mah .                                                                                                    |                                |                                                                                                    |                          |                                                                                                    |                                                                                                    |                                              |
|                                                                                                    |                                                                                                    | Rutanai Results                                                                                                    | A Dyna                         | F                                                                                                    |                          |                                                                                                    |                                                                                                    |                                              |
|                                                                                                    |                                                                                                    | Partners Viewer                                                                                                    | 10000                          | Consider 1 March 1 August 1                                                                                                 |                          |                                                                                                    |                                                                                                    | Town To You and                              |
|                                                                                                    |                                                                                                    |                                                                                                    | - Search                       |                                                                                                    |                          |                                                                                                    |                                                                                                    | Contract of Participation                    |
|                                                                                                    |                                                                                                    |                                                                                                    |                                |                                                                                                    |                          |                                                                                                    |                                                                                                    | such and that should be been an and been and |

5. Use the action drop down menu for days 8 and 15 to **discontinue** both days of treatment. Click orders for signature and sign to confirm the discontinue action.

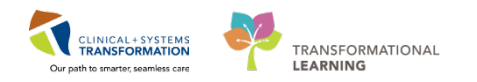

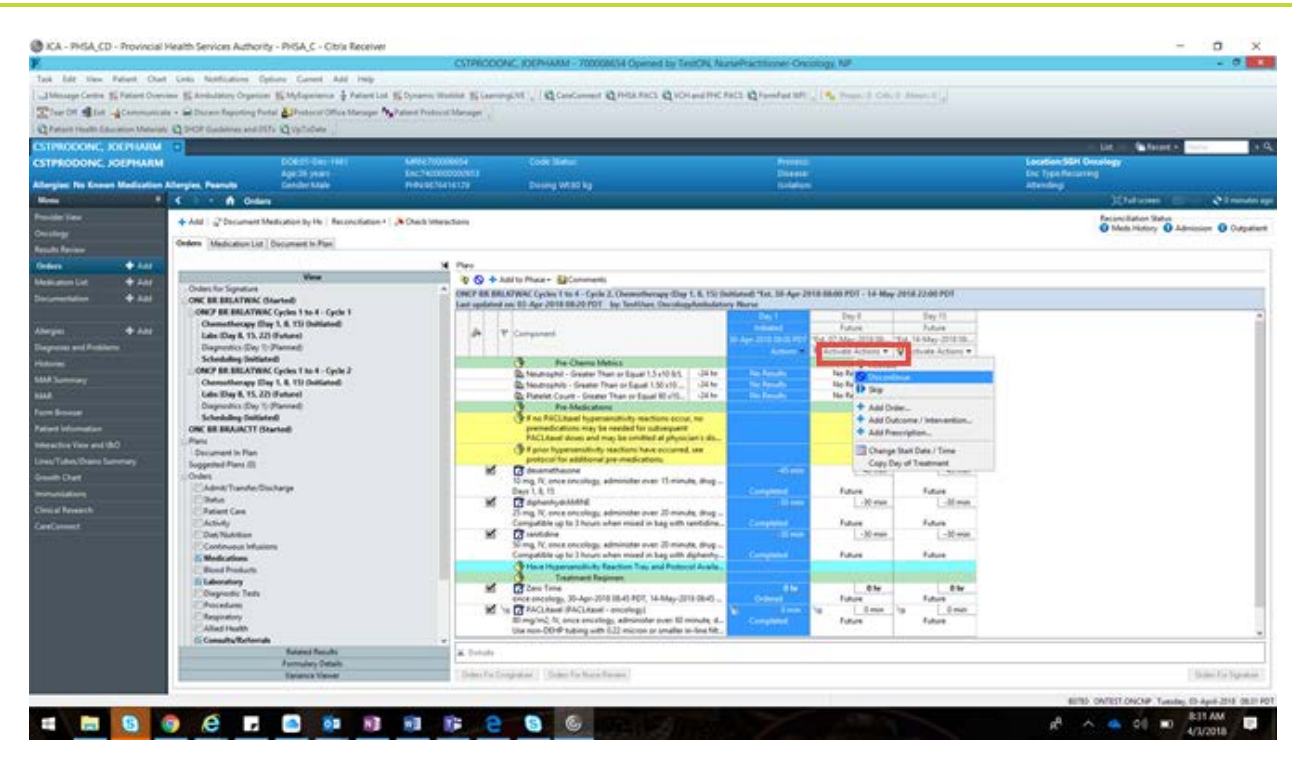

**REMEMBER**: Discontinuing a day of treatment will cancel the associated infusion appointment for that cycle. In this case, by discontinuing days 8 and 15 in the Chemotherapy phase we are cancelling the infusion appointment associated at LGH.

6. Use the action drop down menu again to **copy** both day 8 and 15. **NOTE:** The copied day of treatment will default to the next day. You are able to see in the copied day of treatment the order location is now SGH and the scheduling clerk will now receive a request to schedule the remaining days of treatment for cycle 1 at SGH. At this time we have discontinued and copied the Chemotherapy phase for both days 8 and 15. Click **Orders for signature** Orders For Signature

and **Sign**. Because the patient will receive the rest of their treatment at SGH you will continue to use the SGH recurring encounter to place orders.

**REMEMBER:** If you know in advance the patient will receive this treatment at an alternate location you can use the Alternate Scheduling location drop down to notify scheduling. If the treatment has already been ordered and the patient has already been scheduled you will need to follow the steps outlined above.

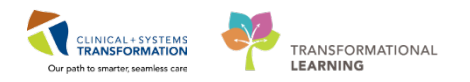

#### 🍖 🚫 🕂 Add to Phase 🗸 🛄 Comments

ONCP BR BRLATWAC Cycles 1 to 4 - Cycle 2, Chemotherapy (Day 1, 8, 15) (Initiated) \*Est. 30-Apr-2018 08:00 PDT - 15-May-2018 08:00 PDT

| Last | t upo | date         | d or  | n: 03-Apr-2018 08:20 PDT by: TestUser, Oncology                                                | Ambulato  | ry-Nurse              |                      |                       |                      |                       |     |
|------|-------|--------------|-------|------------------------------------------------------------------------------------------------|-----------|-----------------------|----------------------|-----------------------|----------------------|-----------------------|-----|
|      |       |              |       |                                                                                                |           | Day 1                 | Day 8                | Copy of Days 8        | Day 15               | Copy of Days 15       | ^   |
|      | 0     |              | 87    | Comment                                                                                        |           | Initiated             | Discontinued Pending | Future Pending        | Discontinued Pending | Future Pending        |     |
|      | 0.0   |              | ٢     | Component                                                                                      |           | 30-Apr-2018 08:00 PDT | 07-May-2018 08:00 P  | *Est. 08-May-2018 08: | 14-May-2018 08:00 P  | *Est. 15-May-2018 08: |     |
|      |       |              |       |                                                                                                |           | Actions 🔻             |                      | Actions 🔻             |                      | Actions 🔻             | 1   |
|      |       |              |       | Pre-Chemo Metrics                                                                              |           |                       |                      |                       |                      |                       |     |
|      |       |              |       | 🌇 Neutrophil - Greater Than or Equal 1.5 x10 9/L                                               | -24 hr    | No Results            | Discontinue          | Planned               | Discontinue          | Planned               |     |
|      |       |              |       | 🌇 Neutrophils - Greater Than or Equal 1.50 x10                                                 | -24 hr    | No Results            | Discontinue          | Planned               | Discontinue          | Planned               |     |
|      |       |              |       | 🜇 Platelet Count - Greater Than or Equal 90 x10                                                | -24 hr    | No Results            | Discontinue          | Planned               | Discontinue          | Planned               |     |
|      |       |              |       | Pre-Medications                                                                                |           |                       |                      |                       |                      |                       |     |
|      |       |              |       | If no PACLitaxel hypersensitivity reactions occur                                              | , no      |                       |                      |                       |                      |                       |     |
|      |       |              |       | premedications may be needed for subsequent                                                    |           |                       |                      |                       |                      |                       |     |
|      |       |              |       | PACLitaxel doses and may be omitted at physici                                                 | an's dis  |                       |                      |                       |                      |                       |     |
|      |       |              |       | If prior hypersensitivity reactions have occurred,<br>protocol for additional pre-medications. | see       |                       |                      |                       |                      |                       |     |
|      |       | $\checkmark$ |       | 🔭 dexamethasone                                                                                |           | -45 min               | -45 min              | -45 min               | -45 min              | -45 min               |     |
|      |       |              |       | 10 mg, IV, once oncology, administer over: 15 minut                                            | te, drug  |                       |                      |                       |                      |                       |     |
|      |       | _            |       | Days 1, 8, 15                                                                                  |           | Completed             | Cancel               | Order                 | Cancel               | Order                 |     |
|      |       | $\checkmark$ |       | 🕈 diphenhydrAMINE                                                                              |           | -30 min               | -30 min              | -30 min               | -30 min              | -30 min               |     |
|      |       |              |       | 25 mg, IV, once oncology, administer over: 20 minut                                            | te, drug  |                       |                      |                       |                      |                       |     |
|      |       |              |       | Compatible up to 3 hours when mixed in har with r                                              | anitidine | Completed             | Cancel               | Order                 | Cancel               | Order                 |     |
|      | Deta  | ails         |       |                                                                                                |           |                       |                      |                       |                      |                       |     |
|      |       |              |       |                                                                                                |           |                       |                      |                       |                      |                       |     |
| 0    | rders | For 0        | Cosig | gnature Orders For Nurse Review                                                                |           |                       |                      |                       |                      | Orders For Signatu    | .re |

#### ■ Details for Infusion Chemotherapy Visit

| Ordered Treatment ONCP BR BRLATWAC Cycles         | and the second second se |                                |             |   |  |
|---------------------------------------------------|----------------------------------------------------------------------------------------------------|--------------------------------|-------------|---|--|
|                                                   | s                                                                                                    | Alternate Scheduling Location: |             | v |  |
| *Scheduling Priority: Routine (less than 2 weeks) |                                                                                                    | Book Follow-Up:                |             | - |  |
| Special Instructions:                             |                                                                                                    | *Chair Time:                   | 140 minutes | ¥ |  |
|                                                   |                                                                                                    | *Nurse Time:                   | 40 minutes  | * |  |

### **Related Topics**

• Oncology patient transfer from LGH to SGH mid cycle

### **Related Positions**

• Oncology Provider, Nurse Practitioner, GPOs, GPs

## **Key Words**

• Oncology transfer from LGH to SGH mid cycle